# INKBIRD

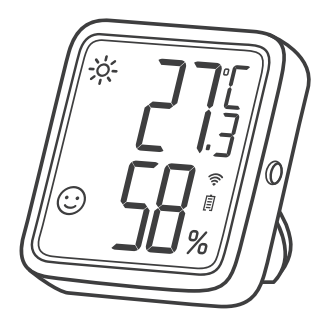

### Sensore di Temperatura e Umidità

(IBS-TH3-PLUS-WIFI)

Manuale Utente

## CONTENUTI

| 01 Introduzione al prodotto | 1 |
|-----------------------------|---|
| 02 Parametri Tecnici        | 3 |
| 03 Istruzioni APP           | 5 |
| 04 Salvaguardie             |   |
| 05 Garanzia del prodotto    |   |

## 01 Introduzione al prodotto

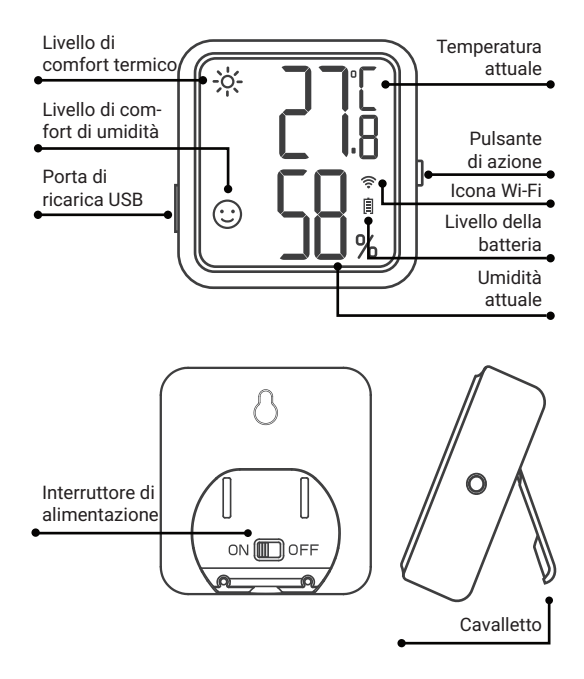

#### Descrizione dello schermo

| Tipa                                                | Icona            | Definizione                                                                                                    |
|-----------------------------------------------------|------------------|----------------------------------------------------------------------------------------------------|
| Livello di<br>Confort<br>Termico                    | ÷ķ-              | Caldo; La temperatura corrente è<br>superiore al valore di alta temperatu-<br>ra preimpostato, che è 26°C/78,8°F<br>per impostazione predefinita.   |
|                                                     | :                | Comodo; La temperatura attuale è<br>nella zona di comfort, l'impostazione<br>predefinita è 20°C~26°C/68°F~78,8<br>°F.                               |
|                                                     | <u>پر</u><br>۲۴۴ | Freddo; La temperatura corrente è<br>inferiore al valore di bassa temperatu-<br>ra preimpostato, che per impostazi-<br>one predefinita è 20°C/68°F. |
| Livello di<br>Confort di<br>Umidità                 | <b>**</b>        | SAsciutto; L'umidità corrente è<br>inferiore al valore di bassa umidità<br>preimpostato, che per impostazione<br>predefinita è 35% RH.              |
|                                                     | :                | Comodo; L'umidità attuale è nella<br>zona di comfort, l'impostazione<br>predefinita è 35%RH~65%RH.                                                  |
|                                                     | °©               | Bagnato; L'umidità attuale è<br>superiore al valore di alta umidità<br>preimpostato, che per impostazione<br>predefinita è 65% RH.                  |
| Nota: tutti i parametri di cui sopra possono essere |                  |                                                                                                    |

Nota: tutti i parametri di cui sopra possono essere modificati tramite l'app.

### Funzionamento del pulsante di azione

Premerlo brevemente per controllare lo stato WiFi corrente. Quando l'icona WiFi rimane accesa, il sensore è associato alla rete. Premendo il pulsante di azione a questo punto si sincronizzerà istantaneamente i dati con l'app. Se l'icona WiFi lampeggia rapidamente, il sensore non è ancora associato alla rete e può entrare nello stato di associazione.

Tienilo premuto per 5-8 secondi per ripristinare il WiFi del sensore. L'icona WiFi lampeggerà rapidamente e il sensore entrerà nello stato di associazione.

Nota: quando l'icona WiFi lampeggia lentamente, il sensore si trova attualmente su una cattiva rete WiFi. Posiziona il sensore il più vicino possibile al router WiFi.

## 02 Parametri Tecnici

| Alimentazione                             | Batteria al litio ricaricabile<br>500mAh |
|-------------------------------------------|------------------------------------------|
| Potenza di ingresso                       | USB 5V (oltre 250mA)                     |
| Intervallo di misura della<br>Temperatura | 0℃~50℃ / 32℉~122℉                        |
| Precisione di misura della<br>Temperatura | Tipicamente ±0.3℃/±0.5℉                  |
|                                           | Max ±0.5°C/±9°F                          |

| Intervallo di misurazione<br>dell'umidità                         | 0%RH~99%RH                                                                                                    |  |
|-------------------------------------------------------------------|----------------------------------------------------------------------------------------------------|--|
| Precisione di misura<br>dell'umidità<br>(25°C/77°F, 20%~80%RH)    | Tipicamente ±3%RH                                                                                                    |  |
|                                                                   | Max ±4.5%RH                                                                                                    |  |
| Precisione dell'Umidità<br>Relativa<br>(25℃/77°F, 0%~100%RH)      | Tipicamente ±4,5%RH                                                                                                    |  |
|                                                                   | Max ±7.5%RH                                                                                                    |  |
| Intervallo di campionamento                                       | 10 minuti, 30 minuti, 60<br>minuti (impostazione<br>predefinita), 120 minuti, 180<br>minuti, 240 minuti (maggiore<br>è l'intervallo di registrazione<br>scelto, maggiore è la durata<br>della batteria). |  |
| Intervalo de muestreo                                             | 10 secondi                                                                                                    |  |
| Impostazione del valore di<br>comfort di temperatura/u-<br>midità | Supportato; Per sincronizzare<br>immediatamente i parametri<br>rilevanti, premere il pulsante                                                                                                    |  |
| Calibrazione temperatura/u-<br>midità                             | del dispositivo dopo aver<br>impostato i parametri<br>sull'app.In caso contrario,<br>verranno sincronizzati                                                                                              |  |
| Allarme alta/bassa<br>temperatura (-umidità).                     | automaticamente solo<br>quando vengono sincronizzati<br>i dati di temperatura o umidità<br>(varia in base alla modifica<br>dei dati e all'intervallo di<br>tempo di registrazione).                      |  |
| Funzione interruttore unità di<br>temperatura                     |                                                                                                    |  |

| Dorso Magnetico       | Si     |
|-----------------------|--------|
| Garanzia del prodotto | 1 anno |

## 03 Istruzioni dell'APP

#### 3.1 Come effettuare il download dell'APP Inkbird

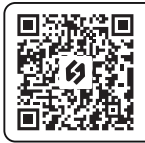

Cercate l'app INKBIRD da Google Play o App Store per scaricarla gratuitamente, oppure scansionate il codice QR a sinistra per scaricarla direttamente.

Note:

 dispositivi iOS devono utilizzare iOS 10.0 o versioni successive per scaricare l'app senza problemi.
I tuoi dispositivi Android devono utilizzare Android 4.4 o versioni successive per scaricare l'app senza problemi.
Il dispositivo supporta solo un router Wi-Fi a 2,4 GHz.

#### 3.2 Registrazione

3.2.1 Apri l'app, seleziona il tuo Paese/regione e ti verrà inviato un codice di verifica.

3.2.2 Inserisci il codice di verifica per confermare la tua identità e la registrazione è completa.

3.2.3 La registrazione di un account è necessaria prima di utilizzare l'app INKBIRD per la prima volta.

#### 3.3 Come collegarsi

3.3.1 Apri l'app, fai clic su "+" nell'angolo in alto a destra e seleziona IBS-TH3 PLUS per avviare la connessione. Assicurati che il tuo smartphone abbia i permessi Bluetooth abilitati.

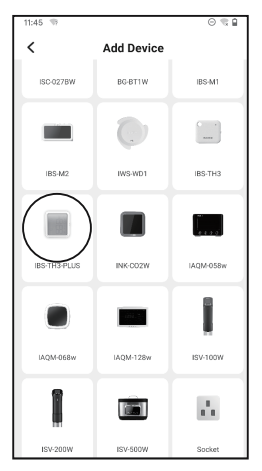

3.3.2 Assicurarsi che l'interruttore di alimentazione sia posizionato su ON e che lo schermo venga visualizzato normalmente, quindi fare clic su Passaggio successivo per continuare.

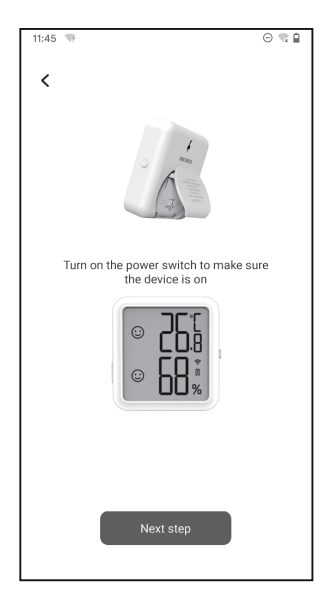

3.3.3 Seleziona il Wi-Fi a cui connetterti, inserisci la password e fai clic su Passaggio successivo per continuare.

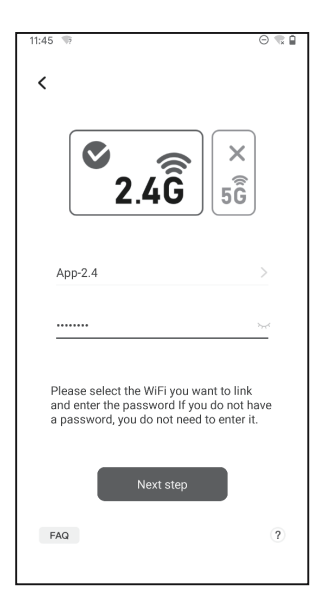

3.3.4 Tieni premuto il pulsante di azione del sensore fino a quando l'icona WiFi non lampeggia per entrare nello stato di associazione. Quindi fare clic su Conferma per continuare.

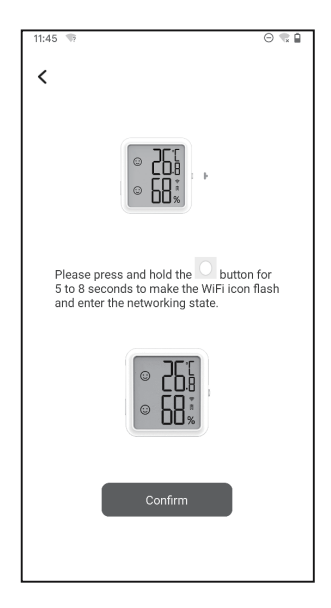

3.3.5 Lo smartphone entrerà automaticamente nella pagina di scansione del dispositivo. Posiziona il dispositivo il più vicino possibile allo smartphone e al router. Una volta trovato il dispositivo, fare clic su Passaggio successivo per continuare.

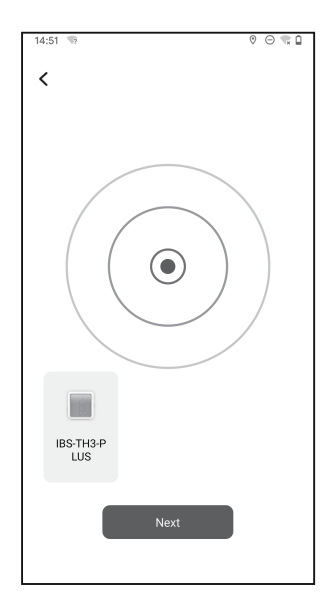

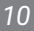

3.3.6 Il dispositivo si collega automaticamente al tuo smartphone

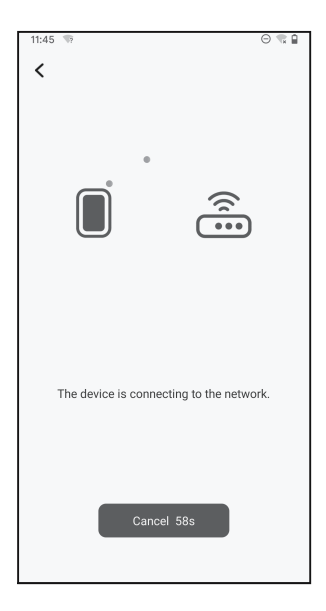

#### 3.3.7 Connessione riuscita

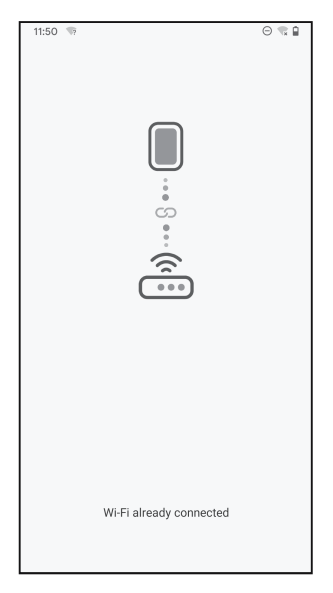

Nota: se la connessione non riesce, scollegare l'alimentatore e riavviare il dispositivo, posizionare il dispositivo il più vicino possibile allo smartphone e al router, quindi ripetere i passaggi 3.3.1~3.3.6 per riprovare.

#### 3.4 Interfaccia principale dell'APP

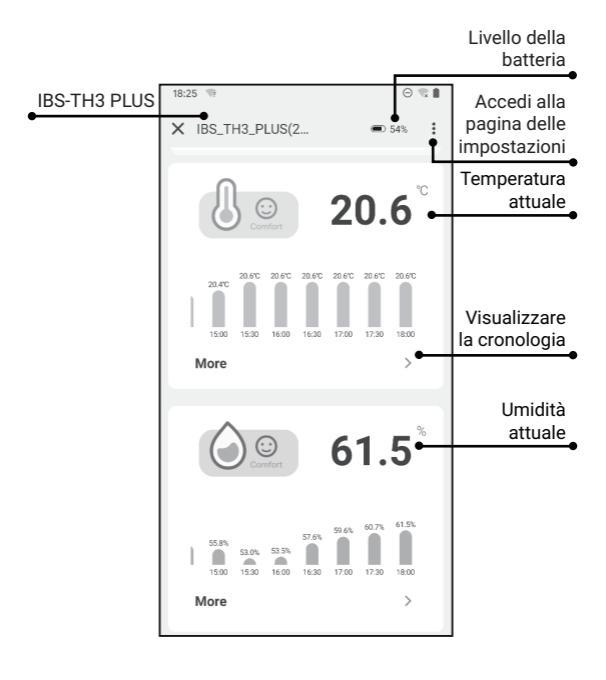

### 3.5 Risoluzione dei problemi

3.5.1 La rete WiFi viene spesso interrotta, i dati storici vengono persi o la rete non può essere collegata?

a. Assicurati che il segnale WiFi sia stabile e posiziona il dispositivo il più vicino possibile al router.

b. Assicurati che ci siano meno ostacoli possibili tra il dispositivo e il router.

c. Controlla se il livello della batteria è basso.

d. Abilita il Bluetooth e le funzioni di posizionamento, consenti all'app di ottenere informazioni sulla posizione e consenti la rete locale (sistema iOS).

# 3.5.2 La notifica di allarme non viene ricevuta o ritardata?

a. Assicurati che il segnale WiFi sia stabile e posiziona il dispositivo il più vicino possibile al router.

b. Assicurati che ci siano meno barriere possibili tra il dispositivo e il router.

c. Controlla se l'autorizzazione di notifica dell'app è abilitata.

## 04 Attenzioni

1. Si prega di non smontare il prodotto se non si è professionisti.

2. Accertarsi che il sensore non sia coperto di polvere poiché la polvere potrebbe causare misurazioni imprecise.

3. Non utilizzare alcool per pulire il sensore.

## 05 Garanzia di Prodotto

Questo articolo ha una garanzia di 1 anno contro difetti di componenti o di lavorazione. Durante questo periodo, i prodotti che si rivelano difettosi saranno, a discrezione di INKBIRD, riparati o sostituiti gratuitamente.

## **INKBIRD TECH.C.L.**

#### support@inkbird.com

Factory address: 6th Floor, Building 713, Pengji Liantang Industrial Area, NO.2 Pengxing Road, Luohu District, Shenzhen, China

Office address: Room 1803, Guowei Building, NO.68 Guowei Road, Xianhu Community, Liantang, Luohu District, Shenzhen, China

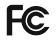

R

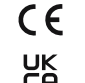

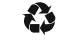

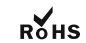

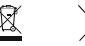

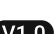

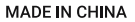